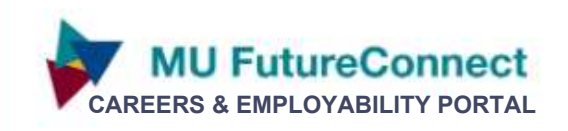

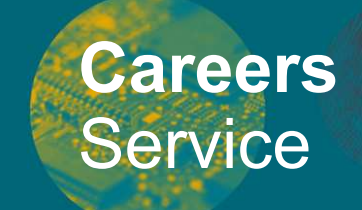

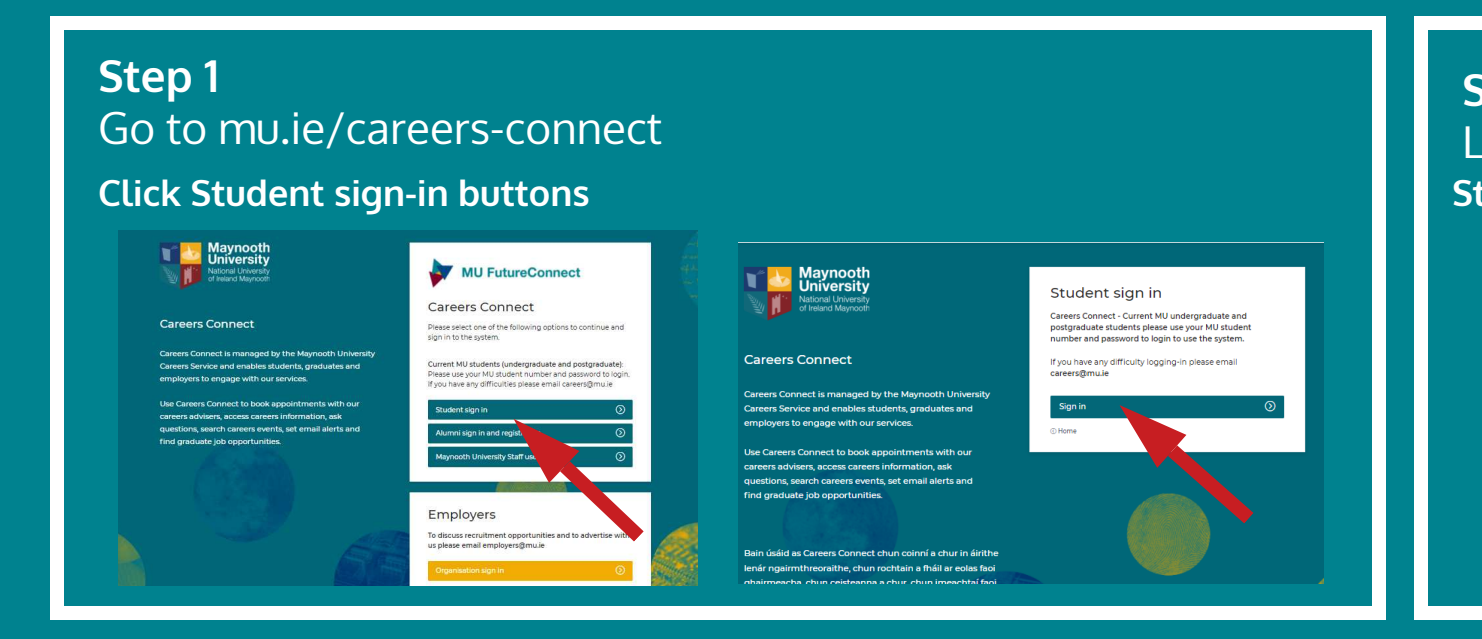

# Step 2 Login with MU details Student number & password

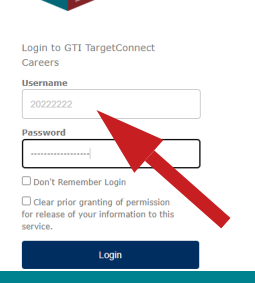

#### Step 3

Update your Profile in "My Profile" tab

- Indicate your contact preferences
- Select career areas of interest to you OR click " undecided in my occupational interests".

| Please complete your profile                                                                                    | 2. How would you like us to contact you?                                                                                         |
|----------------------------------------------------------------------------------------------------|----------------------------------------------------------------------------------------------------|
| ноте                                                                                                    | Email preferences - Set your preferred emails settings.                                                                          |
| Thank you for registering with                                                                                  | I would like to receive Targeted information from MU FutureConnect                                                               |
| In order to make full use of this system, you will need to complete or update you.<br>You will then be able to: | I would also like to hear about new events:  Daily Veekly I would also like to hear about new employer jobs: Daily Veekly Veekly |
| . Refine what you see and receive<br>am interested in the following job types:                                  |                                                                                                    |
| Graduate job (2020 & recent graduates)                                                                          | Graduate internship (2020 & recent graduates)                                                                                    |
| Graduate programme (2020 & recent graduates)                                                                    | <ul> <li>Immediate start job</li> <li>Part-time job</li> </ul>                                                                   |
| am interested in the following occupational areas: *                                                            |                                                                                                    |
| select Tick here to proce                                                                                       | eed if currently undecided on career interests                                                                                   |
| - you can update                                                                                                | your profile later if desired                                                                                                    |

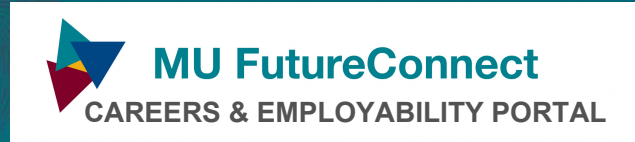

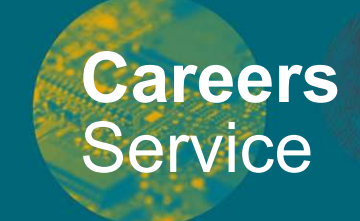

#### Send questions to our careers advisers - Queries $\boxtimes$

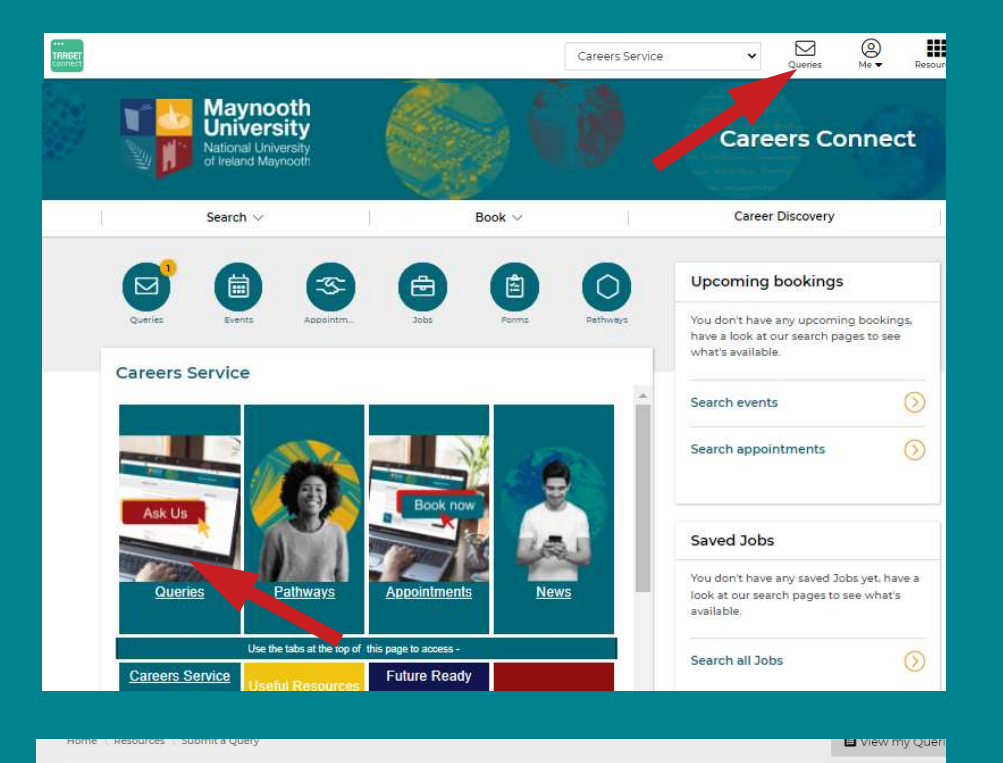

Do you have a careers question? Use the form below to get in touch with us. You will also find some useful information on our <u>Useful Resources</u> and <u>FAQs</u> pages

| We aim to re                                                                    | spond to                 | Queries v                 | within | 13 wo   | rking days. |      |        |   |    |        |               |
|---------------------------------------------------------------------------------|--------------------------|---------------------------|--------|---------|-------------|------|--------|---|----|--------|---------------|
|                                                                                 |                          |                           |        |         |             |      |        |   |    |        |               |
| ubject *                                                                        |                          |                           |        |         |             |      |        |   |    |        |               |
|                                                                                 |                          |                           |        |         |             |      |        |   |    |        |               |
| Query Details                                                                   | *                        |                           |        |         |             |      |        |   |    |        |               |
| Edit - Insert                                                                   | <ul> <li>View</li> </ul> | <ul> <li>Forma</li> </ul> | t - 🧃  | Table + | Tools +     |      |        |   |    |        |               |
| 4 🥱 Fo                                                                          | rmats -                  | B I                       | U      | P       | Verdana     | 11pt | <br>IE | ۲ |    |        |               |
|                                                                                 |                          |                           |        |         |             |      |        |   |    |        |               |
|                                                                                 |                          |                           |        |         |             |      |        |   |    |        |               |
|                                                                                 |                          |                           |        |         |             |      |        |   |    |        |               |
|                                                                                 |                          |                           |        |         |             |      |        |   |    |        |               |
|                                                                                 |                          |                           |        |         |             |      |        |   |    |        |               |
|                                                                                 |                          |                           |        |         |             |      |        |   |    |        |               |
|                                                                                 |                          |                           |        |         |             |      |        |   |    |        | ,d            |
|                                                                                 |                          |                           |        |         |             |      |        |   |    |        | d             |
| ype of questi                                                                   | on *                     |                           |        |         |             |      |        |   |    |        | 4             |
| <b>ype of questi</b><br>Select One                                              | on *                     |                           |        |         |             |      |        |   |    |        |               |
| <b>Type of questi</b><br>Select One<br>Jpload file(s)                           | on *                     |                           |        |         |             |      |        |   |    |        |               |
| ype of questi<br>Select One<br>Ipload file(s)<br>Choose File                    | on *                     | osen                      |        |         |             |      |        |   | ßì | Attach |               |
| ype of questi<br>Select One<br>Ipload file(s)<br>Choose File                    | on *<br>No file ch       | osen                      |        |         |             |      |        |   | Ø  | Attach | ,<br>9<br>9   |
| ype of questi<br>Select One<br>Ipload file(s)<br>Choose File                    | on *<br>No file ch       | osen                      |        |         |             |      |        |   | Û  | Attach | • • •         |
| ype of questi<br>Select One<br>Ipload file(s)<br>Choose File                    | on *<br>No file ch       | osen                      |        |         |             |      |        |   | Ø  | Attach | ائر<br>0<br>0 |
| ype of questi<br>Select One<br>Ipload file(s)<br>Choose File<br>Required fields | on *<br>No file ch       | osen                      |        |         |             |      |        |   | Ø  | Attach | یر<br>0<br>0  |

Log in to Careers Connect

Click Queries or the  $\overline{\bigtriangledown}$  icon

- Select "Submit a Query"
- Ask your question
- Tell us the "Type of query"
- Press Submit

### We'll get back to with an answer!

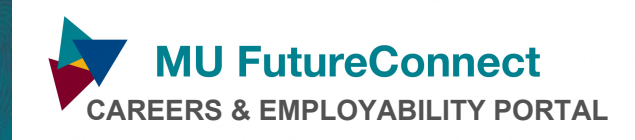

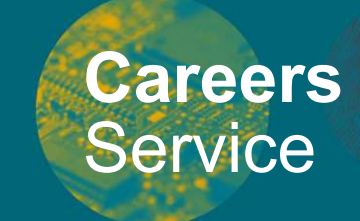

#### Book a Careers Appointment

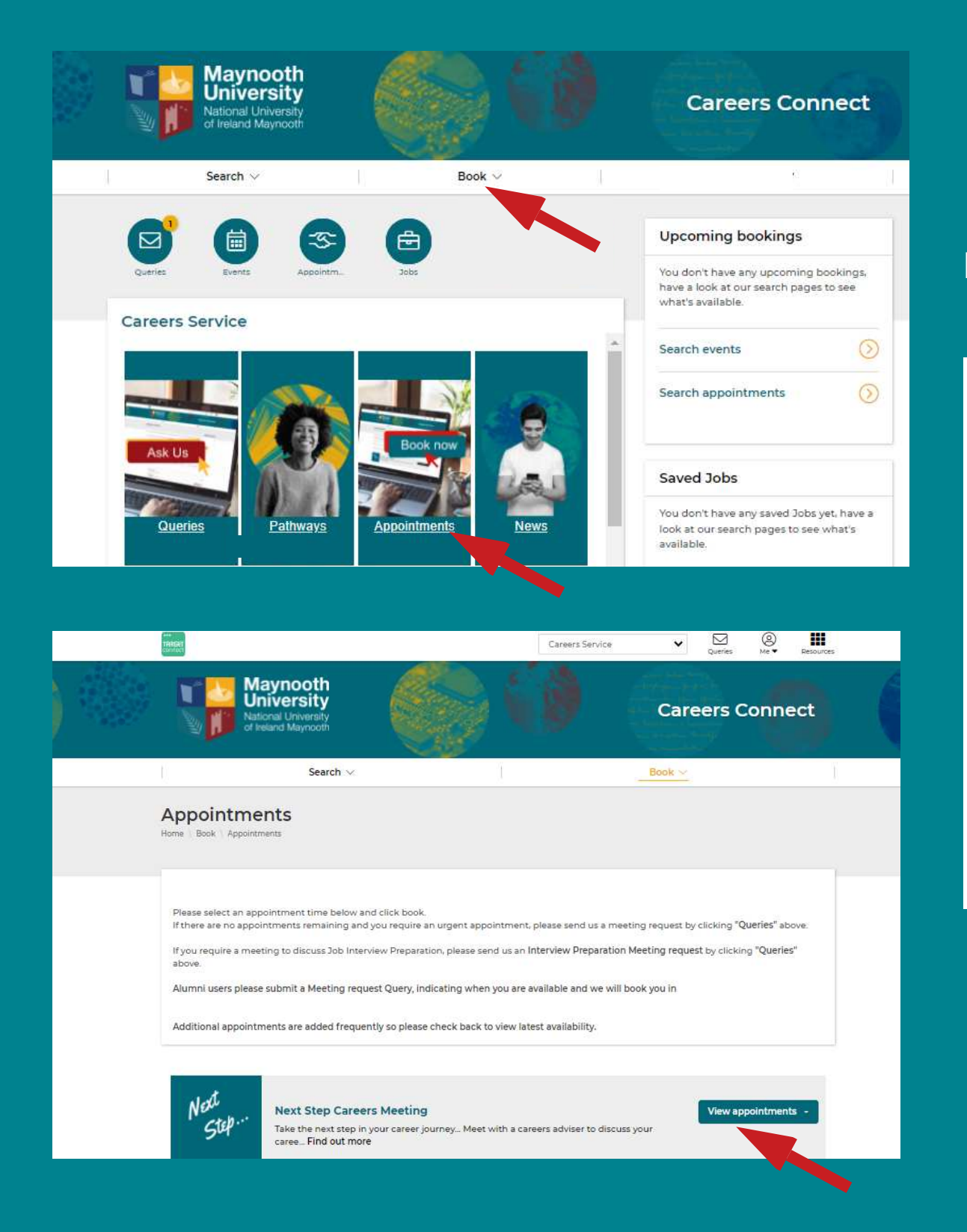

## Log in to Careers Connect

## Click Appointments

- Select Day / Time
- Tell us a bit more"
- Click Book

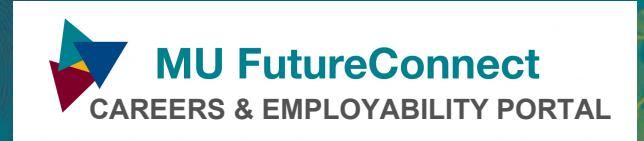

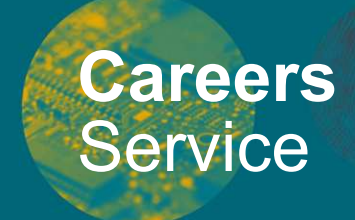

## **Find Jobs**

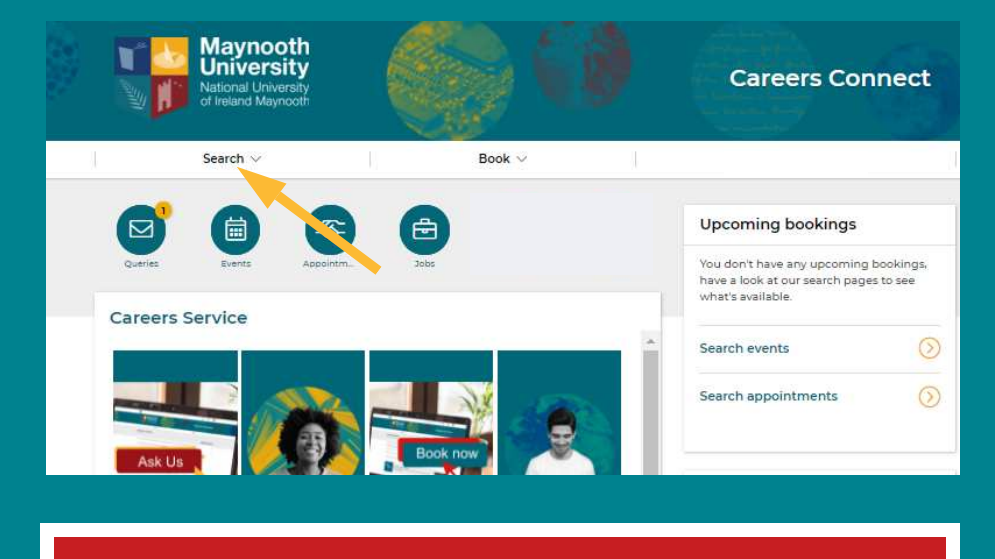

#### Click Search - Jobs Search for

- Graduate jobs
- Graduate programmes
- Graduate Internships
- Relevant part-time roles

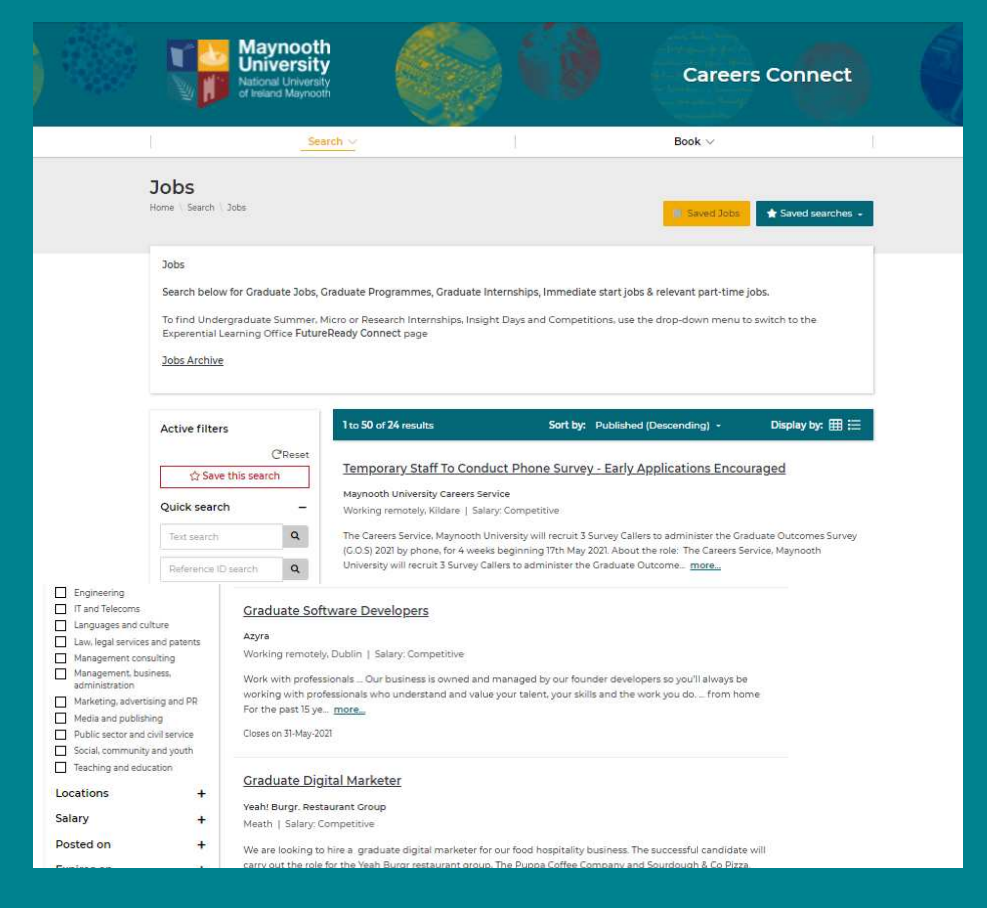

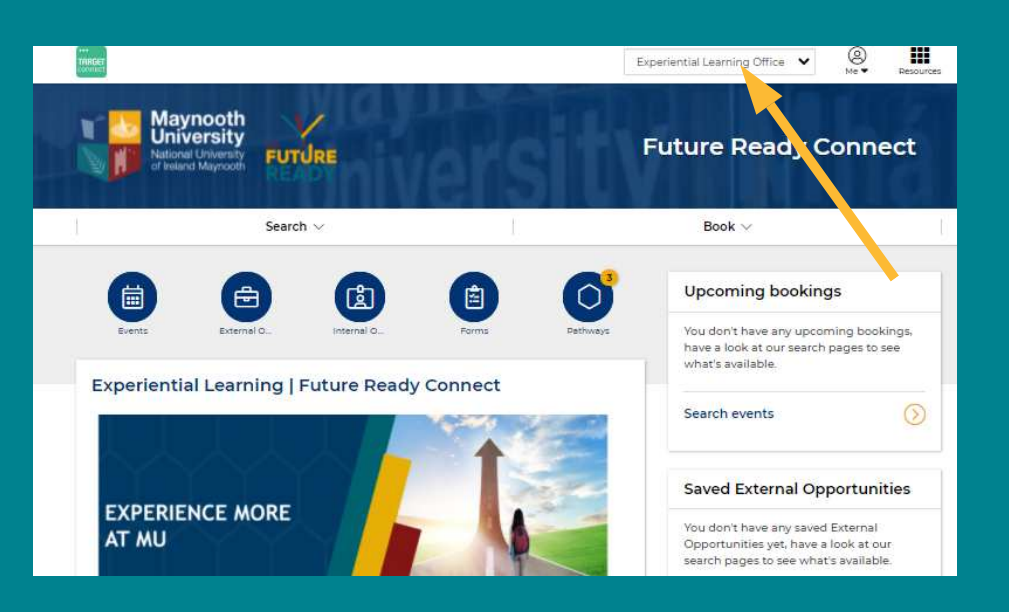

Switch to Future Ready Connect to find

- Summer undergrad internships
- Micro & research internships
- Competitions
- Insight days
- Community based learning opportunities

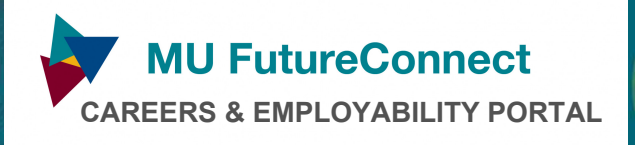

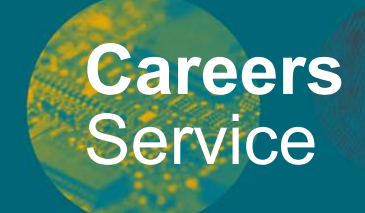

#### Resources

Search appoint

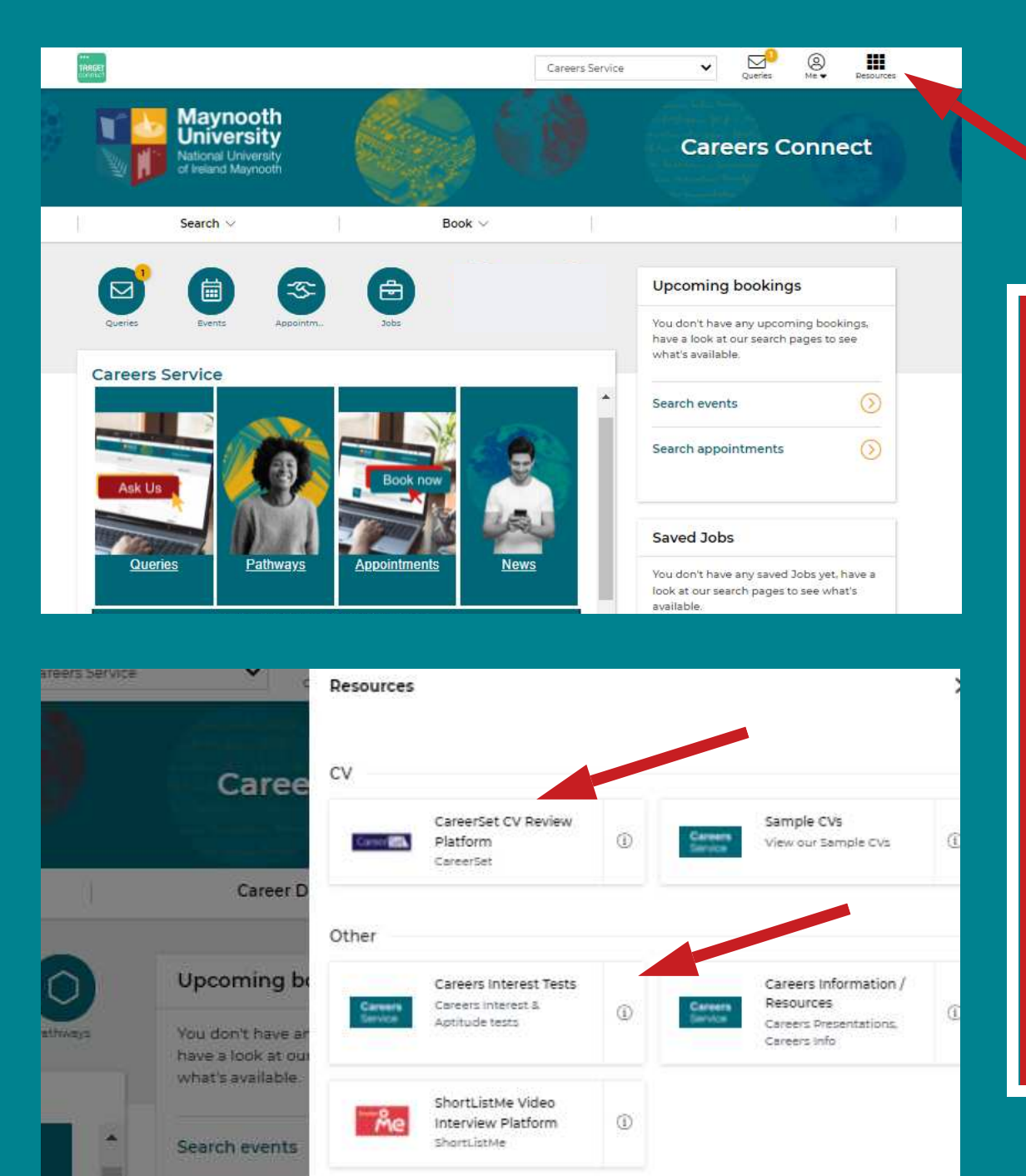

Use Careers Connect to access useful careers information and resources e.g.

- Careers Interest Tests
- Aptitude Tests
- Samples CVs
- Careers Information
- Careers Presentations
- CareerSet CV Review
- Shortlist Me Interview Prep